Issue 2 July, 2022

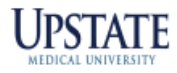

# LAWSON PAR-ADIGM

#### LawsonAssist@upstate.edu

#### Vocera – Lawson Assistance

#### What is Lawson?

Infor Lawson is the software Upstate uses for ordering, receiving and distributing supplies and services that contribute to the care of its patients, in one form or another.

#### Who uses Lawson?

Supply Chain Departments, Requesters, Managers, Directors, Nurses, Techs, anyone who orders supplies for a department.

### How do I get access?

https://selfserve.upstate.edu/ais/applications/forms\_manager/views/lawson.cfm

#### Did you know Lawson has 4 types of items?

#### Remember the rock band – INXS?

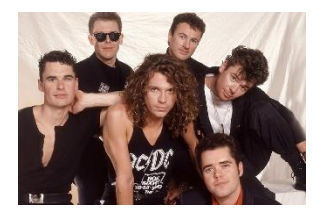

<u>I</u> – **Inventory** (sourced internally - <u>Materials Management Warehouse</u>, <u>Dist</u>ribution, <u>CG General</u> <u>S</u>tores)

<u>N</u> – **Nonstock** (assigned a Lawson#, sourced from a vendor on a purchase order (frequently ordered items)

X – Special (sourced from a vendor on a purchase order (infrequently order items)

<u>S</u> – Service (intangible, contracted, not physically received)

#### **Featured Form**

#### **RQ44 – Requisition Inquiry**

| Data View 🔻 | Spe  | cial Actions 🔻 | Previous                                                                           | <b>@</b> Inquire                                 | ▷ Next | Inq                                      | uire 🛛 🔻 📔 Related Form                  | s 🔻                   |                           |            |
|-------------|------|----------------|------------------------------------------------------------------------------------|--------------------------------------------------|--------|------------------------------------------|------------------------------------------|-----------------------|---------------------------|------------|
|             |      | Requ           | Company<br>Requisition<br>esting Location<br>Requester<br>uested Delivery<br>Buyer | SOOT Q=<br>1300027 Q=<br>CG3MN<br>millerlu<br>GM |        | University H<br>CG FAMILY M<br>Gary Mark | ospital<br>ED POB N 3M PAR<br>Deliver To | Stat                  | us Closed                 |            |
| SC          | Line | Item           |                                                                                    |                                                  |        |                                          | Туре                                     | ŕ                     | UOM                       | Requested  |
| •           | 1    | 53405          |                                                                                    |                                                  |        |                                          | 1                                        |                       | How do I know if my order | 50.00      |
| Closed      |      | Request        | NEEDLE SAFE                                                                        | TY 25G 5/8 IN                                    | P      | D                                        |                                          | Shipped:              | Deliver                   | 04/12/2022 |
| <b>•</b>    | 2    | 91259          |                                                                                    |                                                  |        | -                                        | N                                        |                       | РК                        | 1.00       |
| Closed      |      |                | SURE VUE SE                                                                        | RUM                                              |        |                                          |                                          | Delivered Qty:        |                           | 1.00       |
|             |      | Request        | ed Vendor 2329                                                                     | 942737                                           | P      | 0 71674                                  | 33                                       |                       | Deliver                   | 04/12/2022 |
| •           |      | Request        | ed Vendor                                                                          |                                                  | Pi     | 0                                        | How do I find the<br>assigned to my i    | e PO#<br>requisition? | ? Deliver                 |            |
|             |      | Request        | ed Vendor                                                                          |                                                  | P      | 0                                        |                                          |                       | Deliver                   |            |

Use Requisition Inquiry (RQ44.1) to inquire on the status of a specific requisition. This form displays all the requisition lines for the entered requisition. This form displays the lines, items, and the quantities requested, and delivered.

To inquire on a specific requisition:

- 1. Access Requisition Inquiry (RQ44.1).
- 2. Select a requisition to review.

The form displays both the requested and delivered quantities. The delivered quantity is the quantity that has been issued or transferred to the requesting location. This quantity is updated when a shipment is released.

To access a particular line of detail, mark an X on the selection code (SC) field for the line. Then, transfer the line information to RQ44.2 (Requisition Detail Inquiry) or any additional inquiry.

## **Tips and Tricks**

Have you seen this error message?

#### "Account number is not defined in chart SUNYUMU"

| RQC F                                                                                                    | Requisition: 1                                                                                                    | 1311897                                                                                                    |                                                                                                    |                                                                                                    |                                                                                                    |                                                                                                    |                                                                                                    |                                                                                                    |                        |                      |                                                                                     | ? €                                         |
|----------------------------------------------------------------------------------------------------|----------------------------------------------------------------------------------------------------|----------------------------------------------------------------------------------------------------|----------------------------------------------------------------------------------------------------|----------------------------------------------------------------------------------------------------|----------------------------------------------------------------------------------------------------|----------------------------------------------------------------------------------------------------|----------------------------------------------------------------------------------------------------|----------------------------------------------------------------------------------------------------|------------------------|----------------------|-------------------------------------------------------------------------------------|---------------------------------------------|
| Home P                                                                                                    | rofile Inqu                                                                                                    | iire Search Cata                                                                                                    | alog Special ,                                                                                                    | / Service                                                                                                    | Template                                                                                                    | Express Order                                                                                                    |                                                                                                    |                                                                                                    |                        |                      |                                                                                     |                                             |
|                                                                                                    | Item<br>Description                                                                                                    | 12345<br>Widget                                                                                                    |                                                                                                    |                                                                                                    |                                                                                                    |                                                                                                    | Add                                                                                                    |                                                                                                    |                        | Requi                | Item Que 12345 1.00 Vidget EA                                                       | 10.000 usp<br>10.000 usp                    |
|                                                                                                    | Item Type<br>Quantity<br>UOM                                                                                                    | Special       I       EA     QE                                                                                                    |                                                                                                    | •                                                                                                    |                                                                                                    |                                                                                                    |                                                                                                    |                                                                                                    |                        |                      |                                                                                     | tot defined in chart SUNYUMU                |
| Co                                                                                                    | Cost<br>st Default Vendor<br>Purchase From<br>Currency Code                                                                                       | 10.00<br>383986849 C<br>QE<br>QE                                                                                                    | QĒ                                                                                                    |                                                                                                    |                                                                                                    |                                                                                                    |                                                                                                    |                                                                                                    |                        |                      |                                                                                     |                                             |
| Distr                                                                                                    | ribution Company<br>Accounting Unit<br>Account                                                                                                    | 9000 QE<br>35137300<br>QE                                                                                                    | QE                                                                                                    |                                                                                                    |                                                                                                    |                                                                                                    |                                                                                                    |                                                                                                    |                        |                      |                                                                                     |                                             |
| 4                                                                                                    | Activity<br>Account Category<br>Asset Code                                                                                                    | QE                                                                                                    | Q <sup>±</sup>                                                                                                    |                                                                                                    |                                                                                                    |                                                                                                    |                                                                                                    |                                                                                                    |                        | To                   | tal Quantity: 1.00<br>Total Cost: 10.00 USD<br>ber of Lines: 1                      |                                             |
|                                                                                                    |                                                                                                    |                                                                                                    |                                                                                                    |                                                                                                    |                                                                                                    |                                                                                                    |                                                                                                    |                                                                                                    |                        | Num                  | New Clear P                                                                         | rint Release                                |
| •                                                                                                    | Hover                                                                                                    | the mous                                                                                                    | e over th                                                                                                    | e T                                                                                                    | on t                                                                                                    | he requi                                                                                                    | isitio                                                                                                    | n line to                                                                                                    | see the er             | ror message          |                                                                                     |                                             |
| •                                                                                                    | Click o                                                                                                    | on the item                                                                                                    | n number                                                                                                    |                                                                                                    |                                                                                                    |                                                                                                    |                                                                                                    |                                                                                                    |                        | 0                    |                                                                                     |                                             |
| RQC Rec                                                                                                    | Click o                                                                                                    | on the item                                                                                                    | n number                                                                                                    | ce Template                                                                                                    | Express Or                                                                                                    | ter                                                                                                    |                                                                                                    |                                                                                                    |                        |                      |                                                                                     | - · ·                                       |
| RQC Rec<br>Home<br>Change                                                                                                    | Click of<br>quisition: 1317<br>Profile Inq                                                                                                    | 142<br>Uire Search Catalog                                                                                                    | n number                                                                                                    | ce Template                                                                                                    | Express Ord                                                                                                    | ler                                                                                                    |                                                                                                    |                                                                                                    |                        |                      | Requisition Lines                                                                   | - ,                                         |
| RQC Rec<br>Home<br>Change<br>Quar                                                                                                    | Click c<br>quisition: 1317'<br>Profile Inq<br>Ity Iter                                                                                            | n the item                                                                                                    | g Special / Servic                                                                                                    | ce Template                                                                                                    | Express Ord                                                                                                    | ler<br>UOM                                                                                                    | 1.00                                                                                                    | Cost                                                                                                    | Currency<br>USD        | Status               | Requisition Lines<br>Item                                                           | Quantity Cost<br>1.00 1.000 USD             |
| RQC Rec<br>Home<br>Change<br>Que<br>1.00                                                                                                    | Click c<br>quisition: 1317'<br>Profile Ing<br>Ity Iter<br>1234<br>Line Detail                                                                     | n Widget                                                                                                    | g Special / Servic<br>Descriptio                                                                                                    | r Template                                                                                                    | Express Ord                                                                                                    | ler<br>UOM<br>EA V                                                                                                    | 1.000                                                                                                    | Cost<br>D 0                                                                                                    | Currency<br>USD<br>USD | Status<br>Unreleased | Requisition Lines<br>Item<br>1234<br>Widget                                         | Quantity Cost<br>1.00 1.000 USD<br>EA 1.000 |
| RQC Rec<br>Home<br>Change<br>Quart<br>1.00                                                                                                    | Click c<br>quisition: 1317'<br>Profile Ing<br>1234<br>Line Detail<br>Di                                                                           | In Widget Line Accounting Activity                                                                                                    | g Special / Servic<br>Descriptio                                                                                                    | ce Template<br>on<br>DistributionAsse<br>Company Tem                                                                                                    | Express Ord                                                                                                    | ter<br>UOM<br>EA V                                                                                                    | 1.00<br>1.000                                                                                                    | Cost<br>Die<br>uantity Amount                                                                                                    | Currency<br>USD<br>USD | Status<br>Unreleased | Requisition Lines<br>Item<br>1234<br>Widget                                         | Quantity Cost<br>1.00 1.000 USD<br>EA 1.000 |
| RQC Rec<br>Home<br>Change<br>Quar<br>1.00<br>Line Basic<br>Account<br>Z (33130900<br>R                                                                                                    | Click c<br>quisition: 1317<br>Profile Inq<br>Ity Iten<br>1234<br>Line Detail<br>De<br>Iten<br>Iten<br>Iten<br>Iten<br>Iten<br>Iten<br>Iten<br>Ite | n Vidget Line Accounting Activity R 0000 R                                                                                                    | g Special / Servic<br>Descriptio                                                                                                    | ce Template<br>in<br>DistributionAsss<br>Company Tem<br>9000 rg.<br>rg.                                                                                       | Express Ord<br>ments                                                                                                    | ter<br>UOM<br>EA 국<br>Sset F<br>State R                                                                                                    | 1.000<br>1.000<br>Percent Q<br>100.000                                                                                                    | Cost                                                                                                    | Currency<br>USD<br>USD | Status<br>Unreleased | Requisition Lines<br>Item<br>Item<br>1234<br>Widget                                 | Quantity Cost<br>100 1000 USO<br>EA 1.000   |
| RQC Rec<br>Home<br>Change<br>Quart<br>1.00<br>Line Basic<br>Account<br>Q 33130900<br>Q                                                                                                    | Click c<br>quisition: 1317<br>Profile Inq<br>IV Iter<br>1234<br>Line Detail<br>Di<br>R<br>Q                                                       | n Uline Accounting tribution Code Activity Comparison Code Code Code Code Code Code Code Code                                                                                                    | n number<br>g Special / Servic<br>Descriptio                                                                                                    | ce Template                                                                                                    | Express Ore<br>ments                                                                                                    | ter<br>EA 국<br>ode F<br>대국<br>대국                                                                                                    | Percent Q                                                                                                    | Cost<br>3<br>10<br>10<br>10<br>10<br>10<br>10<br>10<br>10<br>10<br>10                                                                                                    | Currency<br>USD<br>USD | Status<br>Unreleased | Requisition Lines<br>Item<br>1234<br>Widget                                         | Quantity Cost<br>1.00 1.000 USD<br>EA 1.000 |
| RQC Rec<br>Home<br>Change<br>Quot<br>1.00<br>Line Basic<br>Account<br>Z<br>Z                                                                                                    | Click c<br>quisition: 1317<br>Profie Inq<br>1234<br>Line Detail<br>De<br>Tal, 00000<br>Tal, Tal, Tal, Tal, Tal, Tal, Tal, Tal,                    | n Ulice Accounting the item Ulice Accounting tribution Code Activity Code C C C C C C C C C C C C C C C C C C C                                                                                                    | g Special / Service<br>Descriptio<br>Line User Fields<br>হি. or<br>Account<br>Category<br>হে.<br>হে.<br>হে.<br>হে.<br>হে.<br>হে.<br>হে.<br>হে.<br>হে.<br>হে.                | ce Template                                                                                                    | Express Ord                                                                                                    | ter<br>UOM<br>EA ▼<br>Sset F<br>Gde F<br>Gd<br>Gd<br>Gd<br>Gd<br>Gd<br>Gd<br>Gd<br>Gd<br>Gd<br>Gd                                                                                                    | Percent Q<br>100.000 (                                                                                                    | Cost                                                                                                    | Currency<br>USD<br>USD | Status<br>Unreleased | Requisition Lines<br>Item<br>1234<br>Widget                                         | Quantity Cost<br>1.00 1.000 USD<br>EA 1.000 |
| RQC Rec<br>Home<br>Change<br>Quart<br>1.00<br>Line Basic<br>Account<br>Z 33130900<br>Z<br>Z<br>Z<br>Z                                                                                                    | Click c                                                                                                    | n Widget Line Accounting Tribution Code Activity R 0000 R R R R R R R R R R R R R R R R                                                                                                    | g Special / Service<br>Descriptio                                                                                                    | ce Template                                                                                                    | Express Ord                                                                                                    | ter<br>UOM<br>EA                                                                                                    | 1.000<br>1.0000<br>1.00000<br>1.00000<br>1.00000<br>1.00000<br>1.00000<br>1.00000<br>1.00000<br>1.00000<br>1.00000<br>1.00000<br>1.00000000                                                                                                    | Cost                                                                                                    | Currency<br>USD<br>USD | Status<br>Unreleased | Requisition Lines<br>Item<br>1234<br>Widget                                         | Quantity Cost<br>1.00 1.000 USD<br>EA 1.000 |
| RQC         Rec           Home         Change           Quart         Quart           1.00         Line Basic           Account         Quart           Quart         Quart           Quart         Quart           Quart         Quart           Quart         Quart           Quart         Quart           Quart         Quart           Quart         Quart           Quart         Quart           Quart         Quart           Quart         Quart                                                                                                    | Click c                                                                                                    | In Widget Line Accounting Control Code Code Code Code Code Code Code Code                                                                                                    | g Special / Service<br>Descriptio<br>Line User Fields<br>वि, OR<br>Account<br>Category<br>वि,<br>वि,<br>वि,<br>वि,<br>वि,<br>वि,<br>वि,<br>वि,<br>वि,<br>वि,                | ce Template                                                                                                    | Express Ord<br>ments<br>at A<br>R<br>R<br>R<br>R<br>R<br>R<br>R<br>R<br>R<br>R<br>R<br>R<br>R<br>R<br>R<br>R<br>R<br>R<br>R                        | ter<br>UOM<br>EA ▼<br>Sset F<br>Ed<br>Ed<br>Ed<br>Ed<br>Ed<br>Ed<br>Ed<br>Ed<br>Ed<br>Ed<br>Ed<br>Ed<br>Ed                                                                                                    | Percent Q<br>100.000                                                                                                    | Cost                                                                                                    | Currency<br>USD<br>USD | Status<br>Unreleased | Requisition Lines<br>Item<br>1234<br>Widget                                         | Quantity Cost<br>1.00 1.000 USD<br>EA 1.000 |
| RQC         Rec           Home         Change           Quart         Quart           1.00         Line Basic           Account         Quart           Quart         Quart           Quart         Quart           Quart         Quart           Quart         Quart           Quart         Quart           Quart         Quart           Quart         Quart           Quart         Quart           Quart         Quart           Quart         Quart           Quart         Quart           Quart         Quart           Quart         Quart           Quart         Quart                                                                                                    | Click c                                                                                                    | I42         I42         uire       Search Catalog         m       Widget         Line Accounting         tritribution Code         Activity         R       R         R       R         R       R         R       R         R       R         R       R         R       R         R       R         R       R         R       R         R       R         R       R         R       R         R       R         R       R                                                                                                    | g Special / Service<br>Descriptio                                                                                                    | ce Template<br>in<br>DistributionAsse<br>9000 花<br>花<br>花<br>花<br>花<br>花<br>花                                                                                 | Express Ord                                                                                                    | ter<br>UOM<br>EA マ<br>Sset<br>code<br>尾<br>同<br>同<br>同<br>同<br>同<br>同<br>同<br>同<br>同<br>同<br>同<br>同<br>同<br>同<br>同                                                                                                    | Percent Q<br>100.000 (<br>0 (<br>0 (<br>0 (<br>0 (<br>0 (<br>0 (<br>0 (<br>0 (<br>0                                                                                                    | Cost<br>iantity Amount                                                                                                    | USD<br>USD             | Status<br>Unreleased | Requisition Lines<br>Item<br>1234<br>Widget                                         | Quantity Cost<br>1.00 1.000 USD<br>EA 1.000 |
| RQC         Rec           Home         Change           Quart         Quart           1.00         Line Basic           Account         Quart           Quart         Quart           Quart         Quart           Quart         Quart           Quart         Quart           Quart         Quart           Quart         Quart           Quart         Quart           Quart         Quart           Quart         Quart           Quart         Quart           Quart         Quart           Quart         Quart           Quart         Quart                                                                                                    | Click c                                                                                                    | The item                                                                                                    | g Special / Service<br>Descriptio                                                                                                    | ce Template<br>m<br>Distribution Asses<br>9000 R<br>R<br>R<br>R<br>R<br>R<br>R<br>R<br>R<br>R<br>R<br>R<br>R<br>R<br>R<br>R<br>R<br>R                         | Express Ord                                                                                                    | ter<br>UOM<br>EA ▼<br>Soet F<br>電子<br>電子<br>電子<br>電子<br>電子<br>電子<br>電子<br>電子<br>電子<br>電子<br>電子<br>電子<br>電子                                                                                                    | Percent Q<br>100.000 (<br>0 (<br>0 (<br>0 (<br>0 (<br>0 (<br>0 (<br>0 (<br>0 (<br>0                                                                                                    | Cost                                                                                                    | USD<br>USD             | Status<br>Unreleased | Requisition Lines<br>1234<br>Widget                                                 | Quantity Cost<br>1.00 1.000 USD<br>EA 1.000 |
| RQC         Rec           Home         Change           Quarter         Quarter           1.00         Line Basic           Account         Quarter           Quarter         Quarter           Quarter         Quarter           Quarter         Quarter           Quarter         Quarter           Quarter         Quarter           Quarter         Quarter           Quarter         Quarter           Quarter         Quarter           Quarter         Quarter           Quarter         Quarter           Quarter         Quarter           Quarter         Quarter                                                                                                    | Click c                                                                                                    | I42         I42         uire       Search Catalog         m       Widget         Line Accounting         http://diamondline         Activity         R       R         R       R                                                                                                    | g Special / Service<br>Descriptio<br>Line User Fields<br>वि, or<br>Account<br>Category<br>वि,<br>वि,<br>वि,<br>वि,<br>वि,<br>वि,<br>वि,<br>वि,<br>वि,<br>वि,                | ce Template                                                                                                    | Express Ord                                                                                                    | UOM           EA         ▼           sset         F           iiii         iiiii           iiiii         iiiii           iiiii         iiiiii           iiiiii         iiiiiii           iiiiiii         iiiiiiii           iiiiiiiiiii         iiiiiiiiiiiiiiiiiiiiiiiiiiiiiiiiiiii                                        | Percent Q<br>100.000 (<br>0.000) (<br>0.000) (<br>0                                                                                                    | Cost                                                                                                    | USD<br>USD             | Status<br>Unreleased | Requisition Lines<br>Item<br>1234<br>Widget                                         | Quantity Cost<br>1.00 1.000 USD<br>EA 1.000 |
| RQC         Rec           Home         Change           Question         Question           1.00         Line Basic           Account         Z           Z         Question           Z         Question           Z         Question           Question         Question           Question <td>Click c</td> <td>The item</td> <td>g Special / Service<br/>Descriptio<br/>Line User Fields<br/>वि, OR<br/>Account<br/>Category<br/>वि,<br/>वि,<br/>वि,<br/>वि,<br/>वि,<br/>वि,<br/>वि,<br/>वि,<br/>वि,<br/>वि,</td> <td>ce Template<br/>m<br/>Distribution Asses<br/>9000 R,<br/>R,<br/>R,<br/>R,<br/>R,<br/>R,<br/>R,<br/>R,<br/>R,<br/>R,<br/>R,<br/>R,<br/>R,<br/>R</td> <td>Express Ord</td> <td>UOM           EA         ▼           sset         F           RQ         RQ           RQ         RQ           RQ         RQ           RQ         RQ           RQ         RQ           RQ         RQ           RQ         RQ           RQ         RQ           RQ         RQ           RQ         RQ           RQ         RQ</td> <td>Percent Q<br/>100.000 (<br/>0.000)<br/>100.000 (<br/>0.000)<br/>0.000<br/>0.000<br/>0.000<br/>0.000<br/>0.000<br/>0.000<br/>0.000<br/>0.000<br/>0.000<br/>0.000<br/>0.000<br/>0.0000<br/>0.00000<br/>0.000000</td> <td>Cost</td> <td>USD<br/>USD</td> <td>Unreleased</td> <td>Requisition Lines<br/>1234<br/>Widget</td> <td>Quantity Cost<br/>1.00 1.000 USD<br/>EA 1.000</td> | Click c                                                                                                    | The item                                                                                                    | g Special / Service<br>Descriptio<br>Line User Fields<br>वि, OR<br>Account<br>Category<br>वि,<br>वि,<br>वि,<br>वि,<br>वि,<br>वि,<br>वि,<br>वि,<br>वि,<br>वि,                | ce Template<br>m<br>Distribution Asses<br>9000 R,<br>R,<br>R,<br>R,<br>R,<br>R,<br>R,<br>R,<br>R,<br>R,<br>R,<br>R,<br>R,<br>R                                | Express Ord                                                                                                    | UOM           EA         ▼           sset         F           RQ         RQ           RQ         RQ           RQ         RQ           RQ         RQ           RQ         RQ           RQ         RQ           RQ         RQ           RQ         RQ           RQ         RQ           RQ         RQ           RQ         RQ | Percent Q<br>100.000 (<br>0.000)<br>100.000 (<br>0.000)<br>0.000<br>0.000<br>0.000<br>0.000<br>0.000<br>0.000<br>0.000<br>0.000<br>0.000<br>0.000<br>0.000<br>0.0000<br>0.00000<br>0.000000                                                                                                    | Cost                                                                                                    | USD<br>USD             | Unreleased           | Requisition Lines<br>1234<br>Widget                                                 | Quantity Cost<br>1.00 1.000 USD<br>EA 1.000 |
| RQC         Rec           Home         Change           Quest         Quest           1.00         Line Basic           Account         Quest           Quest         Quest           Quest         Quest                                                                                                    | Click c                                                                                                    | I42         I42         uire       Search Catalog         m       Widget         Line Accounting         tribution Code       Activity         R       0000 R         R       R         R       R | n number<br>g Special / Service<br>Descriptio<br>Lline User Fields<br>त्रि, OR<br>Account<br>Category<br>त्र्<br>त्र<br>त्र<br>त्र<br>त्र<br>त्र<br>त्र<br>त्र<br>त्र<br>त् | ce Template<br>m<br>S Line Comm<br>Boon R Company Tem<br>9000 R C<br>R Company Tem<br>9000 R C<br>R C<br>R C<br>R C<br>R C<br>R C<br>R C<br>R C<br>R C<br>R C | Express Ord<br>ments<br>at A<br>plate C<br>R<br>R<br>R<br>R<br>R<br>R<br>R<br>R<br>R<br>R<br>R<br>R<br>R<br>R<br>R<br>R<br>R<br>R<br>R             | ter<br>UOM<br>EA ▼<br>sset<br>Gde<br>R<br>R<br>R<br>R<br>R<br>R<br>R<br>R<br>R<br>R<br>R<br>R<br>R                                                                                                    | Percent Q<br>100.000 (<br>100.000 (<br>100.00                                                                                                    | Cost<br>antity Amount<br>Cost<br>Cos | USD<br>USD             | Unrelessed           | Requisition Lines<br>Item<br>1234<br>Widget                                         | Quantity Cost<br>1.00 1.000 USD<br>EA 1.000 |
| RQC         Rec           Home         Change           Quest         Quest           1.00         Image: Change           Quest         Quest           Quest         Quest           Quest                                                                                                    | Click c                                                                                                    | Id2         Id2         uire       Search Catalog         m       Widget         Line Accounting         intribution Code       Activity         R       RR         R       RR                                                   | n number<br>g Special / Servic<br>Descriptio<br>Lline User Fields<br>व्ये or<br>Account<br>Category<br>व्ये<br>व्ये<br>व्ये<br>व्ये<br>व्ये<br>व्ये<br>व्ये<br>व्ये         | ce Template                                                                                                    | Express Ord<br>nents<br>At A C<br>R<br>R<br>Plate C<br>R<br>R<br>R<br>R<br>R<br>R<br>R<br>R<br>R<br>R<br>R<br>R<br>R<br>R<br>R<br>R<br>R<br>R<br>R | لاפר<br>EA ▼<br>الم<br>الم<br>الم<br>الم<br>الم<br>الم<br>الم<br>الم<br>الم<br>الم                                                                                                    | Percent Q<br>100.000 (<br>00000 (<br>0000 (<br>000 (<br>000 (<br>000) (<br>000 (<br>000 (<br>000) (<br>000) (<br>000) (<br>000) (<br>000) (<br>000) (<br>000) (<br>000) (<br>000) (<br>000) (<br>000) (<br>000) (<br>000) (<br>000) (<br>000) (<br>000) (<br>000) (<br>000) (<br>000) (<br>0) ( | Cost                                                                                                    | USD<br>USD             | Unreleased           | Requisition Lines<br>1234<br>Widget                                                 | Quantity Cost<br>1.00 1.000 USD<br>EA 1.000 |
| RQC         Rec           Home         Change           Question         Question           1.00         Image: Change           Line Basic         Question           Account         Question           Question         Question           Question         Question                                                                                                    | Click c                                                                                                    | an the item                                                                                                    | g Special / Servic<br>Descriptio                                                                                                    | ce Template<br>in<br>DistributionAsse<br>Company Tem<br>9000 R, C<br>R, C<br>R, C<br>R, C<br>R, C<br>R, C<br>R, C<br>R, C                                     | Express Ord<br>ments<br>at A C<br>R ()<br>R ()<br>R ()<br>R ()<br>R ()<br>R ()<br>R ()<br>R ()                                                     | ter<br>UOM<br>EA ▼<br>Sset P<br>R<br>R<br>R<br>R<br>R<br>R<br>R<br>R<br>R<br>R<br>R<br>R<br>R                                                                                                    | Percent Q<br>100.000 (<br>)<br>(<br>)<br>(<br>)<br>(<br>)<br>(<br>)<br>(<br>)<br>(<br>)<br>(<br>)<br>(<br>)<br>(<br>)                                                                                                    | Cost                                                                                                    | USD<br>USD             | Unreleased           | Requisition Lines Item Total Quantity: 1.00 Total Cost: 1.00 USD Number of Lines: 1 | Quantity Cost<br>100 100 USO<br>EA 1000 USO |

- Enter one of the following in the "second" field 643200 for medical supplies, 653001 for non-medical supplies
- Click on "Change"